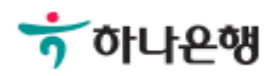

# 기업뱅킹사용설명서

Hanabank corporate Banking User Manual

# **이처** 예약이체 > 예약이체신청

## 예약이체신청

Step 1. 출금정보 및 예약이체 일시를 입력합니다.

#### 

| *예약이체일시  | 기간선택 🛛 📅 선택하세요 - 예약이체 결제시간 안내 🚺 🗌 전체 (1997) 전체 (1997) (1997) (1997) ( |
|----------|----------------------------------------------------------------------------------------------------|
| *출금계좌    | 계좌선택 - 출금계좌우선순위 설정 이체한도조회                                                                                                    |
| *계좌비밀번호  | 호자4자리 이 기 금 경                                                                                                    |
| *이체금액    | +1000만원 +500만원 +100만원 +50만원 +10만원 +5만원 +1만원 지용 공액입력기<br>원                                                                                                    |
| 출금통장표시내용 | 최대 15자 업력 가능합니다.                                                                                                    |
| 수수료 차감방식 | 수수료 차강 후 이체 (이체금액에서 수수료를 제외한 금액이 이체됩니다.)                                                                                                    |
|          |                                                                                                    |

#### 상세설명

#### 1. 예약이체 일시

- 가능시간 06:00 ~ 22:00 (공휴일, 토/일요일 제외)
- 등록마감시간 : 이체실행 1시간 이전
- 최종결재자 결재마감시간 : 예약이체 실행시간 이전

※예약하신 이체일이 경과된 미결재건은 기한초과 반려됩니다.

H =

>

검색

사업자1

하나온행

\* 표시는 필수 입력값 입니다.

Step 2. 입력방법을 선택하여 입금정보를 등록합니다.

| 입금정보    |         |               |                           |             |                 |       |              |                 |                |  |
|---------|---------|---------------|---------------------------|-------------|-----------------|-------|--------------|-----------------|----------------|--|
| 직접입력    |         |               | 최근입                       | 금계좌         | 자주쓰는입금계좌        |       |              | 내계좌             |                |  |
|         |         |               |                           | 민영제가        | [합니지는<br>[사외보1] | Д — н |              |                 | -2.41.0        |  |
| *입금은행 및 | 계좌번호    |               | `하나온행 🔹                   | 은행보기        |                 |       | 장애은행조회       | 0228            |                |  |
| 입금통장표/  | 니내용     | 최다            | 15자 입력 가능                 | 2UG.        |                 |       |              |                 |                |  |
|         |         |               |                           |             |                 |       |              |                 |                |  |
| 기타정보    |         |               |                           |             |                 |       |              |                 | 2 / <b>A</b>   |  |
| CMS/모집인 | 코드      | 보험이           | 나 기업 등 특별한                | 경우에만 입력하서   | l£.             |       | ्रा≌<br>य/10 | 시 급 달<br>172838 | 시 깔기<br>/그네:() |  |
| 메오      |         | 최대 50<br>(기업내 | 0자 입력 가능합니<br>부용 전달 메시지 ( | 다.<br>입니다.) |                 |       |              |                 |                |  |
| 경조사메시기  | q       |               |                           |             | 경조사문            | 구 지웅  |              |                 |                |  |
|         |         |               |                           | -           | 루. 그 바일         |       |              |                 |                |  |
| 이체하실 니  | 역       |               |                           |             |                 | 항목순   | 서변경안내        | 액셀다운            | 그리드인쇄          |  |
| NO [1선  | 백 예약이채일 | 4 💌           | 출금계좌 💌                    | 입금은행 👻      | 입금계좌번호 💌        | 예금주 👻 | 입금액 👻        | 예상수수료           | - 입금통장         |  |
|         |         |               |                           | 민민진         | 총 이체금액:         | 동도법   | 0            |                 | : 2            |  |
|         | <       |               |                           |             |                 |       |              |                 | >              |  |
|         |         |               |                           |             |                 |       |              | 이체정보지           | 사용 삭제          |  |
|         |         |               |                           | 확인          | 취소              |       |              |                 |                |  |

# 예약이체신청

Step 3. 예약이체신청내용을 확인하고, OTP 비밀번호 및 인증서 암호를 입력합니다.

| 이체ㅎ | ·실 내역 | 4                      |                                         |                                         |                      | 항목순        | <del>.</del> 서변경안내 | 엑셀다운                    | 그리드인쇄    |
|-----|-------|------------------------|-----------------------------------------|-----------------------------------------|----------------------|------------|--------------------|-------------------------|----------|
| NO  | 신택    | 예약이체일시 👻               | 출금계좌 🔻                                  | 입금은행 💌                                  | 입금계좌번호 💌             | 예금주 💌      | 입금액 💌              | 예상수수료 👻                 | 입금통장     |
| 1   |       | 2018-07-25 15:00:0     | c                                       | 하나은행!                                   |                      |            | 16,000,000         | 0                       | 묵챗촬      |
|     |       |                        |                                         |                                         | 총 이체금액:              |            | 16,000,00          | l                       |          |
|     |       | <                      |                                         |                                         |                      |            |                    |                         | >        |
|     |       |                        |                                         |                                         |                      |            |                    | 이체정보재시                  | 용 삭제     |
|     |       |                        |                                         | 확인                                      | 취소                   |            |                    |                         |          |
|     |       |                        | র্ট KEB গণ্দ 2-10<br>123456             | ſ                                       | ●●●●●●●   OTP화면에 표시  | 된 6자리 숫지   | '를 입력하여 주          | -십시오.                   |          |
| трі | 비밀버ㅎ  |                        |                                         |                                         | 전자 서명 작성             |            |                    | <b>B</b> , <b>1--</b> , | [        |
|     |       | • 이용<br>• OTP<br>• OTP | 일자에 관계없이 OT<br>비밀번호는 모든 항<br>는 정당한 전자금융 | 「P번호 입력 오류7<br>!목을 입력 하신 후<br>거래시에만 사용히 | не<br>п: <b>70</b>   | 나온혁        | U I                |                         | D        |
|     |       |                        |                                         |                                         | 인증서 저장 위             | 비치를 선택(    | 해 주세요              |                         |          |
|     |       |                        |                                         | 이체실행                                    | <b>ि</b><br>केड्यठेव | (<br>이동식 보 |                    | 문/<br>인물 안전디스크          | <u> </u> |
|     |       |                        |                                         |                                         | 사용할 인증서              | 를 선택해      | 주세요                |                         |          |
|     |       |                        |                                         |                                         | 구분                   | A          | <b>A81</b>         | 만료일                     | 발급자      |
|     |       |                        |                                         |                                         | () (Se()(2) (        |            | 1000               | 2018-07-25              | CrossC-  |
|     |       |                        |                                         |                                         | 인증서 암호를              | 입력해 주/     | 인증서 보<br>네 요.      | 기 민준서 찾기                | 인증서 식7   |
|     |       |                        |                                         |                                         |                      |            |                    |                         | 0        |
|     |       |                        |                                         |                                         | 안전한 금융거              | [래플 위해 6개  | ả마다 인증서 S          | 상호를 변경하시기               | 바랍니다.    |
|     |       |                        |                                         |                                         |                      | 82         | 인 추                | 소                       |          |

## 예약이체신청

Step 4. 예약이체신청이 완료 되었습니다.

### 예약이체신청

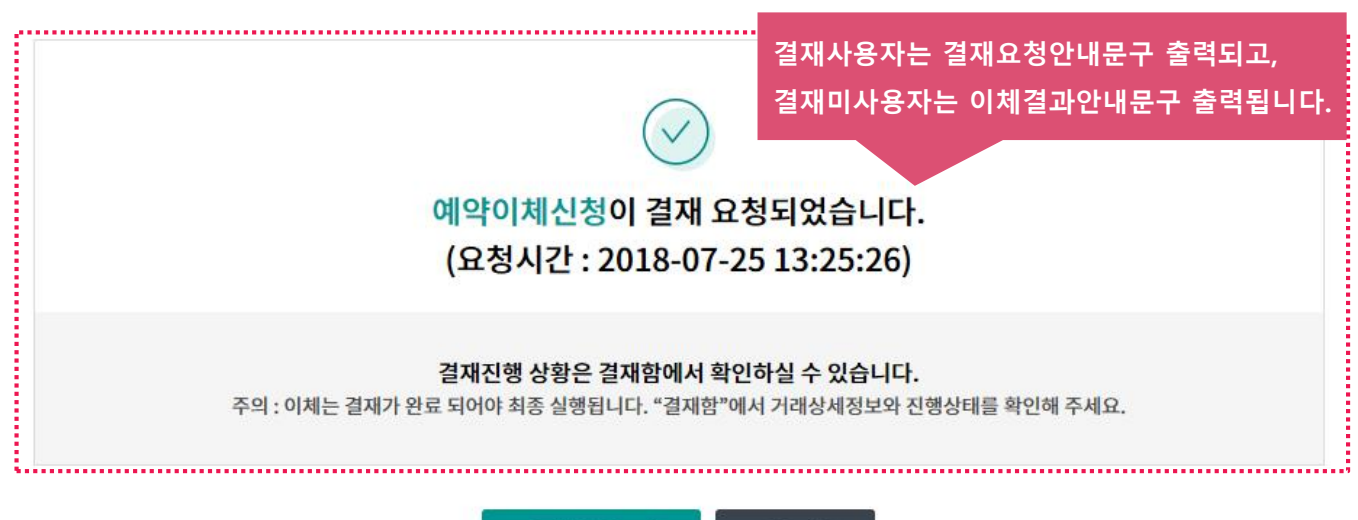

결제함 내역조회

계속이체

# THANK YOU